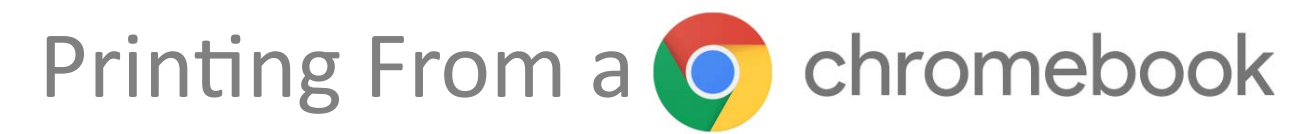

## PRINTING FROM WITHIN VMWARE VIEW ON A CHROMEBOOK IS CURRENTLY NOT SUPPORTED. WE ARE WORKING ON ADDING IN THIS CAPABILITY.

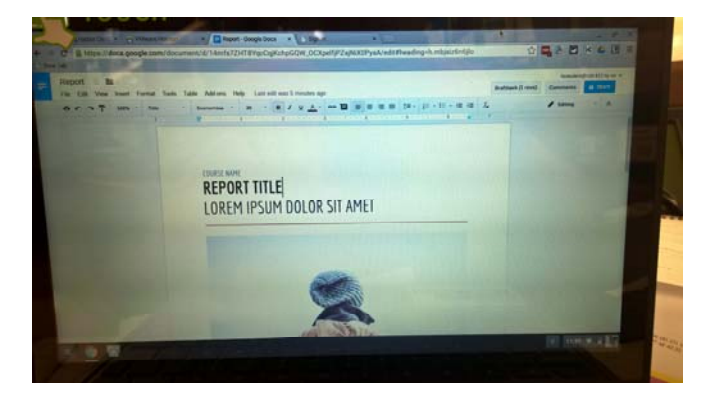

**<u>Step 1</u>**: Open the webpage or document that you wish to print.

**Step 2:** Click either the Settings icon and click print or hit CTRL-P to bring up the Print Menu Dialog.

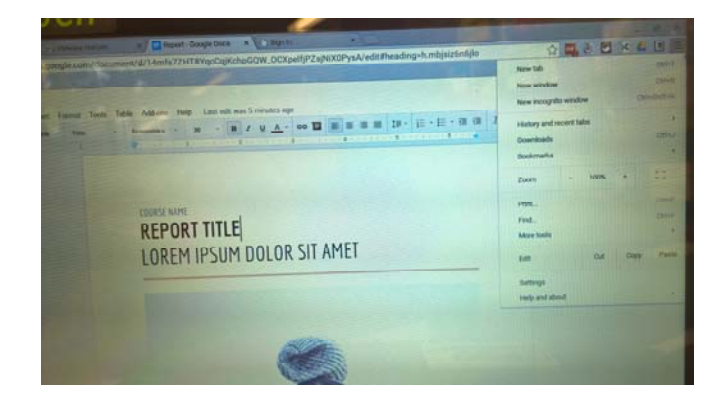

**Step 3:** If the chromebook cart printer is not default, you can click the change button under destination. This will bring up the change printer destination dialog box.

**<u>Step 4</u>**: On the change destination printer dialog box, click to select the chromebook cart printer listed.

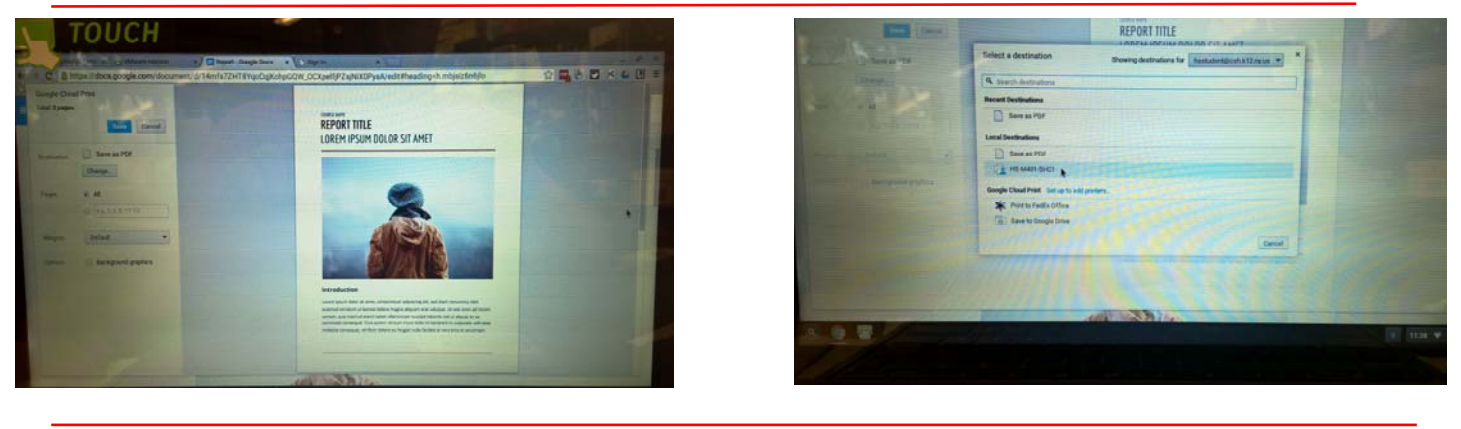

**<u>Step 5:</u>** Click the blue Print button to print the web page or document.

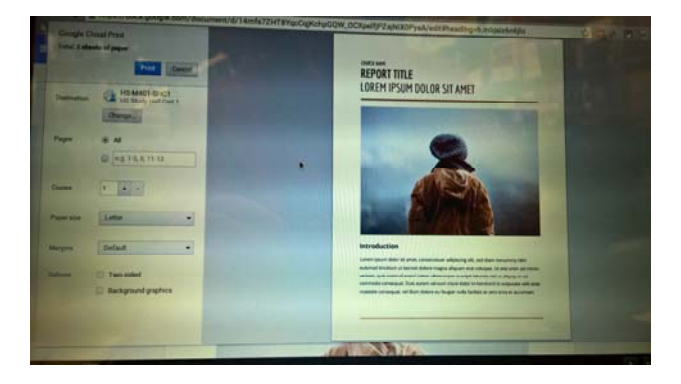